#### GUIDA PER ISCRIVERSI ALLA PROVA PRATICA VALUTATIVA PPV

1) Accedi al link di Esse3 https://unier.esse3.cineca.it/Home.do

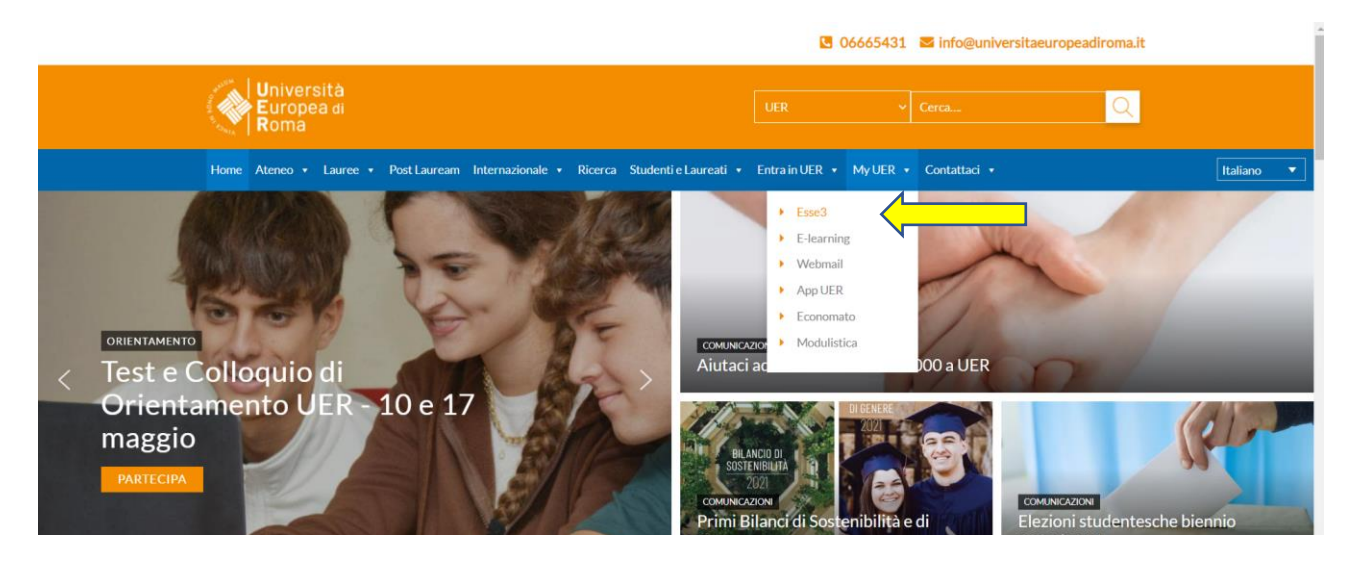

2) In alto a destra trovi il menù per effettuare la registrazione e creare il tuo account. Se sei già un laureato UER puoi accedere direttamente al LOGIN (Passaggio numero 6)

| Università<br>Europea di<br>Roma                                                    |                                                                                                    | ita eng                                                                                                    | ×   |
|-------------------------------------------------------------------------------------|----------------------------------------------------------------------------------------------------|----------------------------------------------------------------------------------------------------|-----|
| Area Struttura Dida<br>Questa pagina è il punto di partenza per<br>Bacheca Messaggi | attica                                                                                                    | Area Riservata<br>Registrazione<br>Registrazione con SPID<br>Login<br>Login con SPID<br>Password dimenticata |     |
| Da                                                                                  | Oggetto                                                                                                    | Strutture                                                                                                    | >   |
| segreteria@unier.it                                                                 | CONSEGNA TESI SEP SESSIONE ESTIVA 22/23.(STRAORDINARIA)                                                     | Didattica                                                                                                    | >   |
| segreteria@unier.it                                                                 | APERTURA TERMINI RICHIESTE RICONOSCIMENTI ATTIVITA' PREGRESSE (AD ECCEZIONE DI SCIENZE FORMAZIONE PRIMARIA) | -                                                                                                    |     |
| UER Alumni                                                                          | Ricerca in corso laureati in psicologia o TPV                                                               | Accreditamento Aziende                                                                                       |     |
| Career Service UER                                                                  | Posizione aperta - CdL Psicologia                                                                           |                                                                                                    |     |
| Career Service UER                                                                  | Posizione aperta per Psicologia                                                                             |                                                                                                    |     |
| Career Service UER                                                                  | Progetto Ambasciatori della Fondazione Antonio Megalizzi                                                    |                                                                                                    |     |
| Career Service UER                                                                  | Progetto Ambasciatori della Fondazione Antonio Megalizzi                                                    |                                                                                                    |     |
| Career Service UER                                                                  | Progetto Ambasciatori della Fondazione Antonio Megalizzi                                                    |                                                                                                    |     |
| Career Service UER                                                                  | Progetto Ambasciatori della Fondazione Antonio Megalizzi                                                    |                                                                                                    |     |
| Career Service UER                                                                  | Progetto Ambasciatori della Fondazione Antonio Megalizzi                                                    |                                                                                                    |     |
| Career Service UER                                                                  | Progetto Ambasciatori della Fondazione Antonio Megalizzi                                                    |                                                                                                    |     |
| Career Service UER                                                                  | Progetto Ambasciatori della Fondazione Antonio Megalizzi                                                    |                                                                                                    |     |
| economato@unier.it                                                                  | Scadenza IV. Rata                                                                                           |                                                                                                    |     |
| economato@unier.it                                                                  | Scadenza IV Rata                                                                                            |                                                                                                    |     |
| Università<br>Europea di<br>Roma                                                    |                                                                                                    | >                                                                                                    | ENU |

#### Registrazione Web

Attraverso le pagine seguenti potrai procedere con la registrazione al sito. Al termine ti saranno consegnati un nome utente e un codice di accesso che ti permetteranno di accedere al sistema per modificare i tuoi dati e accedere ai servizi offerti. Le informazioni che ti verranno richieste le trovi nell'elenco qui sotto: \* Dati anagrafici \* Codice Fiscale \* Indirizzi: Residenza e Domicilio \* Recapito: ermail, fax, numero cellulare

| Attività              | Sezione                        | Info | Stato | Legenda:                                     |
|-----------------------|--------------------------------|------|-------|----------------------------------------------|
| A - Registrazione Web |                                | 6    | X     | 1 Informazioni                               |
|                       | Dati Personali                 | 6    | X     | Sezione in lavorazione o<br>aperta           |
|                       | Indirizzo Residenza            | 3    | 6     | Sezione bloccata, si attiverà                |
|                       | Indirizzo Domicilio            | 6    | 6     | al completamento delle<br>sezioni precedenti |
|                       | Recapito                       | 6    | 6     | Sezione correttamente                        |
|                       | Scelta password                | 6    | 6     | completata                                   |
|                       | Riepilogo Registrazione Utente | 6    | 6     |                                              |
|                       | Riepilogo Credenziali          | 6    | 6     |                                              |
|                       |                                |      |       | <i>.</i>                                     |

## GUIDA PER ISCRIVERSI ALLA PROVA PRATICA VALUTATIVA PPV

# 3) Segui la procedura per creare il tuo account inserendo i tuoi dati

| strazione: Indiriz                                                                                                    | zo di Residenza                                                                                                    | 푸 Legenda                                                                   |
|----------------------------------------------------------------------------------------------------|----------------------------------------------------------------------------------------------------|-----------------------------------------------------------------------------|
|                                                                                                    |                                                                                                    | \star Dato obbligatorio                                                     |
| ta pagina viene visualizza                                                                                                    | ato il modulo per l'inserimento o la modifica dell'indirizzo di Residenza dell'utente.                                                                                                    | E Checklist                                                                 |
| lenza                                                                                                    |                                                                                                    |                                                                             |
| Nazione*                                                                                                    | ITALIA                                                                                                    |                                                                             |
| Provincia*                                                                                                    | Roma                                                                                                    |                                                                             |
|                                                                                                    | (se in Italia)                                                                                                    |                                                                             |
| Comune/Città*                                                                                                    | Roma                                                                                                    |                                                                             |
| CAP*                                                                                                    |                                                                                                    |                                                                             |
|                                                                                                    | (se in Italia)                                                                                                    |                                                                             |
| Frazione                                                                                                    |                                                                                                    |                                                                             |
| Indirizzo*                                                                                                    |                                                                                                    |                                                                             |
|                                                                                                    | (via,piazza,strada)                                                                                                    |                                                                             |
| Nº Civico*                                                                                                    |                                                                                                    |                                                                             |
| Nº CIVICO"                                                                                                    |                                                                                                    |                                                                             |
| Telefono*                                                                                                    |                                                                                                    |                                                                             |
| omicilio coincide con<br>residenza*                                                                                                    | ○ Si ○ No                                                                                                    |                                                                             |
|                                                                                                    |                                                                                                    |                                                                             |
| tro Avanti                                                                                                    | 5 >>                                                                                                    |                                                                             |
| tro Avanti                                                                                                    | 5 >>                                                                                                    | ∓ Legenda                                                                   |
| tro Avanti                                                                                                    | 5 >>                                                                                                    | ∓ Legenda<br>★ Dato obbligatorio                                            |
| ro Avanti<br>< - 1 2 3 4<br>trazione: Recapito<br>ti                                                                                                    | 5 = >>                                                                                                    | ∓ Legenda<br>★ Dato obbligatorio<br>⊡ Checklist                             |
| ro Avanti<br>- 1 2 3 4<br>trazione: Recapito<br>ti-<br>Recapito documenti*                                                                                                    | <ul> <li>Residenza O Domicilio</li> <li>Residenza O Domicilio</li> </ul>                                                                                                    | ∓ Legenda<br>★ Dato obbligatorio<br>☐ Checklist                             |
| ro Avanti<br>< 1 2 3 4<br>trazione: Recapito<br>ti<br>Recapito documenti*<br>Recapito tasse*                                                                                                    | <ul> <li>8 Residenza O Domicilio</li> <li>8 Residenza O Domicilio</li> </ul>                                                                                                    | ∓ Legenda<br>★ Dato obbligatorio<br>☐ Checklist                             |
| ro Avanti<br>( , 1 2 3 4<br>trazione: Recapito<br>ti<br>Recapito documenti*<br>Recapito tasse*<br>E-mail*                                                                                                    | <ul> <li>8 Residenza O Domicilio</li> <li>8 Residenza O Domicilio</li> </ul>                                                                                                    | ∓ Legenda<br>★ Dato obbligatorio<br>⊡ Checklist                             |
| ro Avanti<br>a m 1 2 3 4<br>trazione: Recapito<br>ti<br>Recapito documenti*<br>Recapito tasse*<br>E-mail*<br>E-mail certificata                                                                                                    | <ul> <li>8 Residenza</li> <li>Comicilio</li> <li>Residenza</li> <li>Comicilio</li> </ul>                                                                                                    |                                                                             |
| rro Avanti<br>mail 2 3 4<br>trazione: Recapito<br>ti<br>Recapito documenti*<br>Recapito tasse*<br>E-mail*<br>E-mail certificata                                                                                                    | <ul> <li>Residenza O Domicilio</li> <li>Residenza O Domicilio</li> <li>Residenza O Domicilio</li> <li>Internaz numero) se non trovi il prefisso intenazionale scrivilo di seguito:</li> </ul>                                                                                                    |                                                                             |
| rro Avanti<br>maile 1 2 3 4<br>trazione: Recapito<br>ti<br>Recapito documenti*<br>Recapito tasse*<br>E-mail*<br>E-mail certificata<br>Pref. Internazionale                                                                                                    | 5        >>         6       Residenza       O Domicilio         6       Residenza       O Domicilio         7       O Domicilio          7       Perfisso intenazionale scrivilo di seguito:          7       Y       Y                                                                                                    | ↓ Legenda<br>★ Dato obbligatorio<br>☐ Checklist                             |
| ro Avanti<br>< - 1 2 3 4<br>trazione: Recapito<br>tt<br>Recapito documenti*<br>Recapito tasse*<br>E-mail*<br>E-mail certificata<br>Pref. Internazionale<br>Pref. Internazionale*                                                                                                    | 5 >> • Residenza O Domicilio • Residenza O Domicilio • Residenza O Domicilio (pref.internaz numero) se non trovi il prefisso intenazionale scrivilo di seguito: (pref.internaz numero) se non trovi il prefisso intenazionale scrivilo di seguito: (pref.internaz numero) se non trovi il prefisso intenazionale scrivilo di seguito:                                                                                                    | ∓ Legenda<br>★ Dato obbligatorio<br>☐ Checklist                             |
| ro Avanti<br>                                                                                                    | <ul> <li>Residenza O Domicilio</li> <li>Residenza O Domicilio</li> <li>Residenza O Domicilio</li> <li>Persidenza O Domicilio</li> <li>Internaz numero) se non trovi il prefisso intenazionale scrivilo di seguito:</li> <li>Internaz numero)</li> </ul>                                                                                                    | ↓       Legenda         ★       Dato obbligatorio         □       Checklist |
| ro Avanti                                                                                                    |                                                                                                    | F Legenda     ★ Dato obbligatorio     Checklist                             |
| ro Avanti                                                                                                    | 8 residenza O Domicilio Residenza O Domicilio Residenza O Domicilio Pesidenza O Domicilio (pref.internaz numero) se non trovi il prefisso intenazionale scrivilo di seguito: (pref.internaz numero) [                                                                                                    | F Legenda     ★ Dato obbligatorio     Gecklist                              |
| rro Avanti<br>( m 1 2 3 4<br>trazione: Recapito<br>trazione: Recapito documenti<br>Recapito tasse*<br>E-mail*<br>E-mail*<br>E-mail*<br>E-mail*<br>Cellulare*<br>Privacy*                                                                                                    | 8 Residenza O Domicilio Residenza O Domicilio Residenza O Domicilio Residenza O Domicilio (pref.internaz numero) se non trovi il prefisso intenazionale scrivilo di seguito: (pref.internaz numero) se non trovi il prefisso intenazionale scrivilo di seguito: (pref.internaz numero) (I (pref.internaz numero) Max 12 caratteri senza il pre. internaz.(es:3486767676) Ho letto e compreso l'informativa S O N                                                                                                    | F Legenda     ★ Dato obbligatorio     Gecklist                              |
| rro Avanti<br>a in 1 2 3 4<br>trazione: Recapito<br>trazione: Recapito documenti*<br>Recapito documenti*<br>Recapito tasse*<br>E-mail*<br>E-mail certificata<br>Pref. Internazionale<br>Pref. Internazionale*<br>Cellulare*<br>Privacy*<br>Comunicazioni*                                                                                                    | 5        >>         ● Residenza       ○ Domicilio         ● Residenza       ○ Domicilio         ● Residenza       ○ Domicilio         (pref.internaz numero) se non trovi il prefisso intenazionale scrivilo di seguito:             []         (pref.internaz numero)             []         (pref.internaz numero)             []         (pref.internaz numero)             (I)         (pref.internaz numero)            (I)         (I) <td>Legenda     ★ Dato obbligatorio     Checklist</td> | Legenda     ★ Dato obbligatorio     Checklist                               |
| rro Avanti<br>a a 1 2 3 4<br>trazione: Recapito<br>ti<br>Recapito documenti*<br>Recapito tasse*<br>E-mail*<br>E-mail certificata<br>Pref. Internazionale<br>Pref. Internazionale<br>Pref. Internazionale<br>Pref. Internazionale<br>Pref. Internazionale<br>Pref. Internazionale<br>Pref. Internazionale<br>Pref. Internazionale<br>Pref. Internazionale<br>Pref. Internazionale | Residenza ○ Domicilio     Residenza ○ Domicilio     Residenza ○ Domicilio     Residenza ○ Domicilio     Residenza ○ Domicilio     (pref.internaz numero) se non trovi il prefisso intenazionale scrivilo di seguito:     (ref.internaz numero) se non trovi il prefisso intenazionale scrivilo di seguito:     (                                                                                                    | Legenda     ★ Dato obbligatorio     Checklist                               |

# 4) Crea una Password per il tuo account

| Università<br>Europea di<br>Roma                                                         |                                           | KE | $\langle \rangle$ | MERU                |
|------------------------------------------------------------------------------------------|-------------------------------------------|----|-------------------|---------------------|
| 🔝 < 2 3 4 5                                                                              | 6                                         |    |                   |                     |
| Registrazione: Scelta pas                                                                | sword                                     |    |                   | 🐺 Legenda           |
| In questa pagina è possibile definire l                                                  | la password personale di accesso.         |    |                   | 🖈 Dato obbligatorio |
| Tutti gli snazi all'inizio e alla fine della                                             | password verranno eliminati               |    |                   | Checklist           |
| ATTENZIONE: la password inser                                                            | ita deve soddisfare i seguenti requisiti: |    |                   |                     |
| <ul> <li>deve essere costituita almeno o<br/>deve essere costituita al massir</li> </ul> | da 8 caratteri<br>mo da 20 caratteri      |    |                   |                     |
| Scelta password                                                                          |                                           |    |                   |                     |
| Password*                                                                                |                                           |    |                   |                     |
| Conferma password*                                                                       |                                           |    |                   |                     |
| Indietro Avanti                                                                          |                                           |    |                   | 1                   |

### GUIDA PER ISCRIVERSI ALLA PROVA PRATICA VALUTATIVA PPV

| egistrazione: Dati pe                             | ersonali                  |                                                           | 📮 Legenda |
|---------------------------------------------------|---------------------------|-----------------------------------------------------------|-----------|
| n questa pagina viene visualizz<br>Dati personali |                           | <ul><li>★ Dato obbligatorio</li><li>☐ Checklist</li></ul> |           |
| Nome*                                             |                           |                                                           |           |
| Cognome*                                          |                           |                                                           |           |
| Data Nascita*                                     |                           |                                                           |           |
|                                                   | (gg/MM/yyyy)              |                                                           |           |
| Sesso*                                            | O Maschio O Femmina       |                                                           |           |
| Prima cittadinanza*                               | ITALIA                    | ~                                                         |           |
| Nazione di Nascita:*                              | ITALIA                    | ~                                                         |           |
| Provincia di Nascita*                             | Selezionare una provincia | ~                                                         |           |
| Comune/Città di<br>Nascita*                       | selezionare un comune     | ~                                                         |           |
| Codice Fiscale*                                   |                           |                                                           |           |

## 5) Conserva le tue credenziali Esse3 (Nome utente e Password) e utilizzale per effettuare il login

| Europea di<br>Roma                                                                                                    |                                                                                                    |           |
|----------------------------------------------------------------------------------------------------|----------------------------------------------------------------------------------------------------|-----------|
| <b>E</b> << 5 6 7                                                                                                    |                                                                                                    |           |
| Registrazione: Registrazione conclusa                                                                                                    |                                                                                                    | Tegenda   |
| Sono state inserite correttamente tutte le informazioni richieste<br>Per entrare nella nuova Area Personale è necessario eseguire l'o<br>Si consiglia di trascrivere queste informazioni in modo sicuro, pe | perazione di Login inserendo, quando richiesto, le chiavi d'accesso riportate sotto.<br>r gli accessi futuri. | Checklist |
| - Credenziali                                                                                                    |                                                                                                    |           |
| Nome                                                                                                    | PAOLA                                                                                                    |           |
| Cognome                                                                                                    | ROSSI                                                                                                    |           |
| E-mail                                                                                                    | paola.rossi@gmail.com                                                                                         |           |
| Nome Utente                                                                                                    | p.rossi3                                                                                                    |           |
| Alias                                                                                                    |                                                                                                    |           |
| Password                                                                                                    |                                                                                                    |           |
| Le chiavi d'accesso sono state inviate correttamente per pr                                                                                                    | sta elettronica all'indirizzo da lei inserito.                                                                |           |
| Procedi con l'autenticazione<br>Stampa promemoria                                                                                                    | ]                                                                                                    |           |
| Esci                                                                                                    |                                                                                                    |           |

6) Effettua il login e accedi all'area riservata

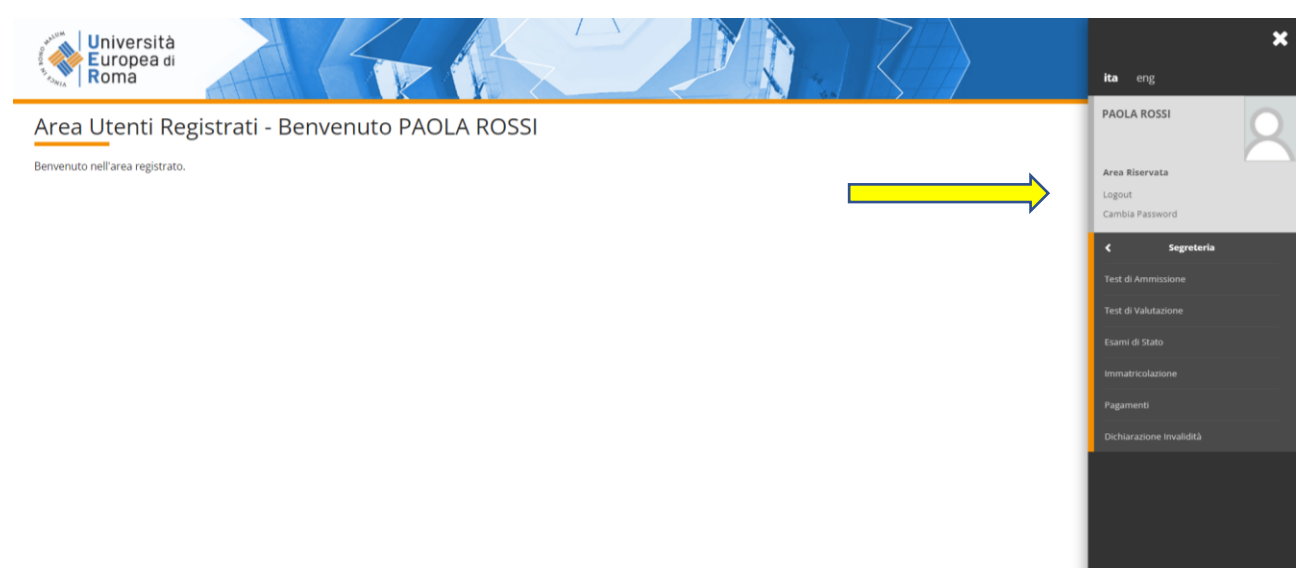

## 7) Seleziona la Prova Pratica Valutativa

| Università<br>Europea di<br>Roma                                                                                | $\langle \rangle$                          |                            |
|----------------------------------------------------------------------------------------------------|--------------------------------------------|----------------------------|
| Ħ A I 2 B 1 >>                                                                                                  |                                            |                            |
| Lista concorsi<br>Selasonare Il concorso al quale si intende isoteras.                                          |                                            | Legenda  Dato obbligatorio |
| - Seela del concorso- Concernos E necessario adesionare un concorso PROVA RRATICA VALUTATIVA                    |                                            | - THERE                    |
| Detraglo Pscalago PPV                                                                                           |                                            |                            |
| Indero Avat                                                                                                    |                                            |                            |
| Università<br>Europea di<br>Roma                                                                                |                                            | Ē                          |
| III 🗚 1 Z 0 1 - »                                                                                               |                                            |                            |
| Conferma scella concorso<br>Verificare la informazioni infative alle scotte effettuate nelle pagine precedenti. |                                            |                            |
| _ Concorso Abilitatione professionale                                                                           | Psicologo PPV<br>BROWA REATURA HILLINATURA |                            |
| Indezro Conterna e prozegui                                                                                     | ENVERTENTING TENNINITY                     |                            |

# 8) Seleziona SI o NO in base alla necessità di ausilio di invalidità per la prova

| Università<br>Europea di<br>Roma                                                                                                    |                                               | $\langle \rangle$                                              |      |  |
|----------------------------------------------------------------------------------------------------|-----------------------------------------------|----------------------------------------------------------------|------|--|
| Contraction of the second second | ∓ Legenda<br>★ Dato obbligatorie<br>Checklist |                                                                |      |  |
| Prove previste Descrizione                                                                                                    | Tipo Data                                     | Ora                                                            | Sede |  |
| Pros Onle Indero Avee Università                                                                                                    |                                               | 74                                                             |      |  |
| Roma                                                                                                    | North Carl                                    |                                                                |      |  |
|                                                                                                    |                                               | Putologo PPV<br>PROVA PRATICA VALUTATIVA<br>Putologo PPV<br>No |      |  |
| Università<br>Europea di<br>Roma                                                                                                    |                                               | $\langle \rangle$                                              |      |  |
| Conferma scelta concorso<br>Verfare is informazioni relativa alle scelte effettues nelle pagine precedenti.<br>                                                                                                    |                                               |                                                                |      |  |
| Abilitazione professionale<br>Descritrione                                                                                                    |                                               | Psicologo PPV<br>PROVA PRATICA VALUTATIVA                      |      |  |
| Dettaglio                                                                                                    |                                               | Psicologo PPV                                                  |      |  |

corso 🧹 🧹

9) Completata la domanda di iscrizione alla PPV, stampa la **DOMANDA DI AMMISSIONE** e successivamente seleziona la voce pagamenti per generale il **MAV** 

| Univer<br>Europ<br>Roma  | rsità<br>ea di                               |             | - (                        |                                     |                                                |                                      | $\mathbb{R}$             |               |         |                 |               | MENU   |
|--------------------------|----------------------------------------------|-------------|----------------------------|-------------------------------------|------------------------------------------------|--------------------------------------|--------------------------|---------------|---------|-----------------|---------------|--------|
| Riepilogo i              | iscrizione concorso                          | )           |                            |                                     |                                                |                                      |                          |               |         |                 |               |        |
| Il processo di iscrition | e al concorso è stato completato con s       | 1776550     |                            |                                     |                                                |                                      |                          |               |         |                 |               |        |
| Frame di Sta             | **                                           |             |                            |                                     |                                                |                                      |                          |               |         |                 |               |        |
| Esame di Sta             |                                              |             |                            |                                     |                                                |                                      |                          |               |         |                 |               |        |
| Descrizione              |                                              |             |                            |                                     |                                                |                                      | PROVA PRATICA VALUTATIVA |               |         |                 |               |        |
| Anno                     |                                              |             |                            |                                     |                                                |                                      | 2023                     |               |         |                 |               |        |
| Prematricola             |                                              |             |                            |                                     |                                                |                                      | 15                       |               |         |                 |               |        |
| - Categoria am           | nministrativa ed ausili di in                | nvalidità 🗕 |                            |                                     |                                                |                                      |                          |               |         |                 |               |        |
| Richiesta ausilio        | svolgimento prove                            |             |                            |                                     |                                                |                                      | No                       |               |         |                 |               |        |
|                          |                                              |             |                            |                                     |                                                |                                      |                          |               |         |                 |               |        |
| Valido per               |                                              |             |                            |                                     |                                                |                                      |                          |               |         |                 |               |        |
| Demeslie                 |                                              |             |                            |                                     |                                                | Performing                           |                          |               | 5 mil   |                 |               |        |
| Psicologo PPV            |                                              |             |                            |                                     |                                                | Psicologo PPV                        |                          |               | 2010    | 116             |               |        |
| - see age                |                                              |             |                            |                                     |                                                | 1 21010 20111                        |                          |               |         |                 |               |        |
| Prove                    |                                              |             |                            |                                     |                                                |                                      |                          |               |         |                 |               |        |
| Descrizione              | Tipologia                                    | Data        | Ora                        | Sede                                | Pubblicazione esiti                            |                                      |                          |               | Materie | Stato           | Voto/Giudizio | Note   |
| Prova Orale              |                                              |             |                            |                                     | Non è prevista la pul                          | oblicazione di una classifica su WEB |                          |               |         |                 |               |        |
| Univer<br>Elenco Tas     | rsità<br>ea di                               |             | - (                        | 4                                   |                                                |                                      | $\langle \rangle$        |               |         |                 |               |        |
| Questa pagina visuali:   | zza la lista delle tasse e l'importo relativ | 0.          |                            |                                     |                                                |                                      |                          |               |         |                 |               |        |
|                          |                                              |             |                            |                                     |                                                |                                      |                          |               |         |                 |               |        |
| Addebiti fatturati       |                                              |             |                            |                                     |                                                |                                      |                          |               |         |                 | Cerca         | ۹ -    |
| Fattura                  | Codice Bollettino                            |             | Descrizione                |                                     |                                                |                                      |                          | Data Scadenza | Importo | Sta             | to Pagamento  | Stampa |
| 156894                   | 0000000000000156894                          |             | PROVA PRAT<br>- Contributo | ICA VALUTATIVA<br>Prova Pratica Val | PRIMA SESSIONE) - Ps<br>utativa A.A. 2023/2024 | icologo PPV                          |                          | 31/05/2023    | 366,0   | 0€ 😑 non pagato |               |        |
| Legenda:                 |                                              |             |                            |                                     |                                                |                                      |                          |               |         |                 |               |        |
| o non pagato             |                                              |             |                            |                                     |                                                |                                      |                          |               |         |                 |               |        |
| o pagamento in att       | tesa                                         |             |                            |                                     |                                                |                                      |                          |               |         |                 | ×             |        |
| pagato/pagato co         | onfermato                                    |             |                            |                                     |                                                |                                      |                          |               |         |                 |               |        |

### 10) Utilizza il MAV per il pagamento e conserva la ricevuta di avvenuto pagamento

| ≡ | StampaMav.do | 1/1   -                                                                                                    | 75% +   🗊 👌                                            | >                                                                                                    |                                  | ± e : |
|---|--------------|----------------------------------------------------------------------------------------------------|--------------------------------------------------------|----------------------------------------------------------------------------------------------------|----------------------------------|-------|
|   |              | (ver veree                                                                                                    | di Sondrio<br>MAV. ELEI<br>PAGABILI<br>PESSO<br>ESENTE | ITTONICO BANCARIO<br>E ESCLUSIVAMENTE<br>AZENDE UI CREDITO<br>DA COMMISSIONI                                                                                                    | Università<br>Europea di<br>Roma |       |
|   |              | ≽                                                                                                    |                                                        |                                                                                                    |                                  |       |
|   |              | PERIL CLIENTE                                                                                                    | - B -                                                  | PER LA BANCA ES                                                                                                    | ATTRICE - A -                    |       |
|   |              | UNIVERSITÀ EUROPEA DI ROMA                                                                                                    | € 366,00                                               | DAP AGARE A<br>UNIVERSITÀ EUROPEA DI ROMA                                                                                                    | € 366,00                         |       |
|   |              | Via degli Aldobrandeschi, 190 00163 ROMA                                                                                                    | SCADENZA 31/05/2023                                    | Via degli Aldobrandeschi, 190 00163 ROMA                                                                                                    | SCADENZA 31/05/2023              |       |
|   |              | CODICE DEBITORE                                                                                                    |                                                        | CODICE DE BITORE                                                                                                    |                                  |       |
|   |              | ROBBI PAOLA<br>VIA DELLA PEJANA 18<br>00163 ROMA (RMS                                                                                                    |                                                        | ROBELPACLA<br>VIA DELLA PEANA 18<br>00163 ROAM (RM)                                                                                                    |                                  |       |
|   |              | 6.4. DESIGNE<br>Contained Pores Postan Valutative<br>Continues Posta Posta Valutative - Bata union<br>Deposts di Ballo - Bata union                                                                                                    | 1 72.0                                                 | A.A. 2023/1008<br>Destribute Preve Fratice Valatation<br>Destribute Preve Prainte Valatation - Refe states<br>Impeats 40 Mails - Fairs said                                                                                                    | 1 ,11:11                         |       |
|   |              | Importe di Inilio di 4 le analis (n nodo viviazia da la presidente della finazione Bolteria della finazia della della d |                                                        | Japanta Al Julis qi 6 13 assaits in muly vitimale<br>inductionalizes Molecture della France. Dipationene<br>della Molecta - Antonio regularizza della si<br>la anno della constanza della della della della della della<br>la anno della della della della della della della della della<br>la anno della della della della della della della della della<br>della della de |                                  |       |
|   |              |                                                                                                    |                                                        |                                                                                                    | OS61                             |       |
|   |              |                                                                                                    | TIMBRO BANCA ESAT TRICE                                | 1 to 1 to 1 to 1 to 1 to 1 to 1 to 1 to                                                                                                    | TIMERO BANCA E SATTRICE          |       |
|   |              |                                                                                                    |                                                        | 3                                                                                                    |                                  |       |
|   |              | Attestazione zilesciate per gli uni consentiti dalle leggi                                                                                                    |                                                        |                                                                                                    | 1                                |       |
|   |              |                                                                                                    |                                                        |                                                                                                    |                                  |       |